# FINANCIAL INFORMATION SYSTEM

# Year-end Operating Reserves

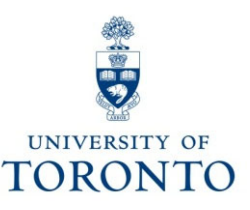

# **Course Agenda**

- Year-end Operating Reserves: Definition and Policy
- Calculating the Operating Reserve
  - Funding: Funds Center or Fund Report
  - Funds Center Report
- Operating Reserve Reporting
  - Budget Carry Forward Report
    - Verify Totals & Compare Report Balances
    - Types of Operating Reserves
- Identifying Operating Reserve Errors
  - Total Funding Activity Report
    - Confirming Operating Reserve Balance
- Viewing Operating Reserves at start of New Fiscal Year
  - Funding: Funds Center or Fund Report
- Open Commitment Carry Forward Report

# Year-end Operating Reserves: Definition and Policy

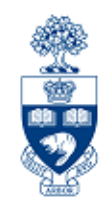

#### Definition: Year-end Operating Reserves (formerly known as Year-end Carryforward)

A division's net overspending or net underspending in its **operating accounts** at the end of the University's fiscal year.

#### **Overspending - possible causes:**

- new programs
- unforeseen events
- poor planning

#### **Overspending Policy:**

Deficits in divisional operating budgets must be carried forward as a first charge against the next year's budget.

GTFM Guidelines: Divisional Operating Reserves http://finance.utoronto.ca/policies/gtfm/financial-management/reporting/divisonal-operating-reserves/

# Year-end Operating Reserves: Definition and Policy (cont'd)

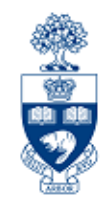

#### **Underspending - possible causes:**

- delays in filling vacant positions
- unanticipated increases in divisional income
- planned attempts to accumulate funds for:
  - major acquisitions of equipment
  - building alterations

#### **Underspending Policy:**

- Unspent divisional funds may be carried forward from one budget year to the next at 100 per cent
- Funds carried forward are expected to be spent in the following fiscal year
- Surplus divisional funds are not intended to accumulate over time, except for specifically identified one-time expenditures (e.g., equipment, building alterations/renovations)

# Year-end Operating Reserves: Definition and Policy (cont'd)

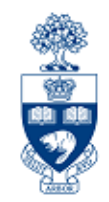

## **Use of the Operating Reserve:**

- Divisions should have deliberate plans for using carried forward funds and for eliminating deficits.
- Operating Reserves should be used to supplement base budgets and NOT to support continuing expenses, particularly salary expenses.

GTFM Guidelines: Divisional Operating Reserves http://finance.utoronto.ca/policies/gtfm/financial-management/reporting/divisonal-operatingreserves/

# **Calculating Operating Reserves**

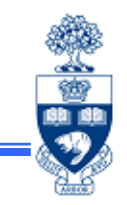

**Operating Reserves** equal the **net total of any over/under spending** against the expense budget, and surplus/shortfall in actual revenues/recoveries against budget.

#### Example:

|         | Budget | Actuals            | Variance |
|---------|--------|--------------------|----------|
| Revenue | 3,000- | 1,000-             | 2,000-   |
| Expense | 15,000 | 14,100             | 900      |
|         | Ομ     | perating Reserve = | 1,100-   |

To calculate Operating Reserve surplus/shortfall use:

- 1) Single FC: Funding: Funds Center or Fund report
- 2) Multiple FCs: (i.e., FC hierarchy)

Funds Center report

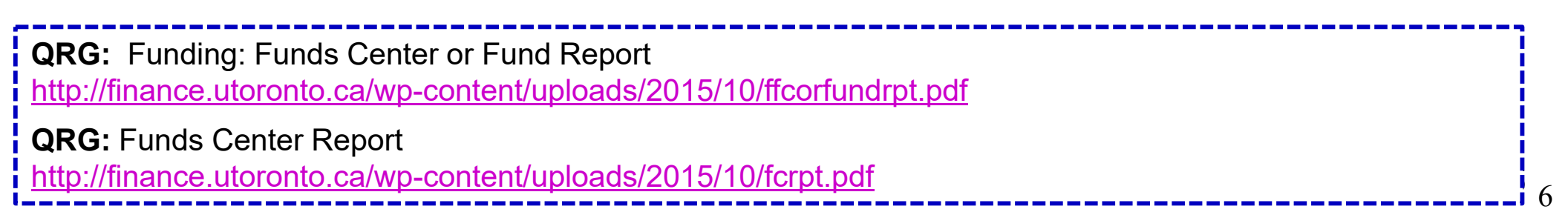

## Calculating the Operating Reserve: Single Funds Center

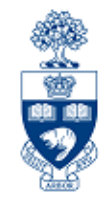

## Funding: Funds Center or Fund Report Menu Path

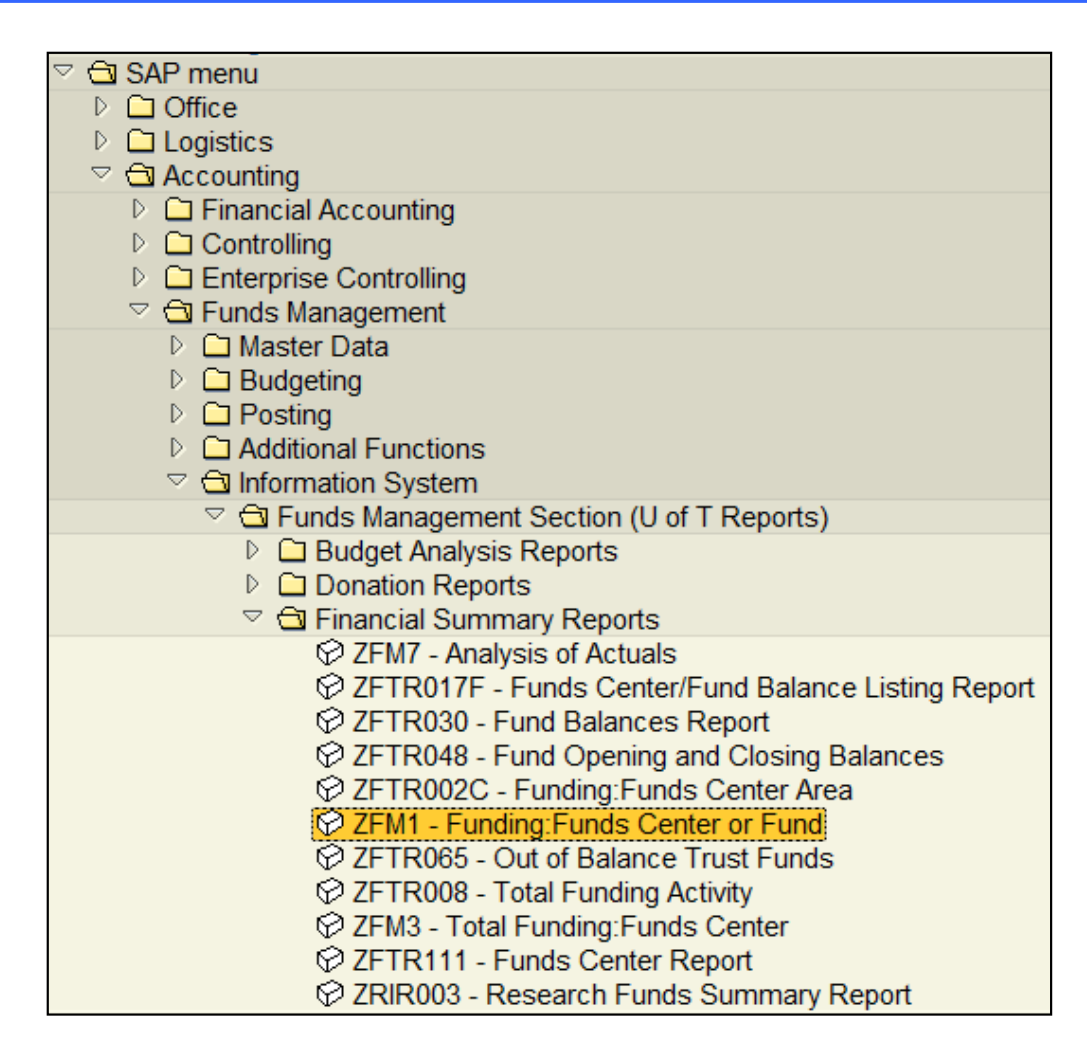

### Calculating the Operating Reserve: Single Funds Center Funding: Funds Center or Fund Report

#### **EXAMPLE 1:** Revenue shortfall

|                                                     |                  | Funds Center Rep   | oort               |               |               |                                          |    |
|-----------------------------------------------------|------------------|--------------------|--------------------|---------------|---------------|------------------------------------------|----|
| Fiscal Year<br>Funds Center<br>Include FC Hierarchy | 2024<br>100415 F | AST Training       |                    |               |               | Report<br>Instance<br>User<br>Date (Time | 17 |
| Include PI FCs                                      | X                |                    |                    |               |               | Date/lime                                | 17 |
|                                                     |                  |                    |                    |               |               |                                          |    |
|                                                     |                  |                    |                    |               | Commitments+  | Revenue Variance                         | e/ |
| Commitment Items                                    | Original Budg    | get Revised Budget | Commitments        | Actuals       | Actuals       | Funds Available                          |    |
|                                                     |                  |                    |                    |               |               |                                          | _  |
| Revenues                                            |                  |                    |                    |               |               |                                          |    |
| - REVENUE-S                                         | 0.0              | 00.00              | 0.00               | 2,327,848.23- | 2,327,848.23- | 7,333.77                                 | -  |
| + RECOVERY                                          | 2,335,102.       | 00- 2,335,102.00-  | 0.00               | 2,319,239.00- | 2,319,239.00- | 15,943.00                                | -  |
| + EXTERN-INC                                        | 0.0              | 00.00              | 0.00               | 8,409.23-     | 8,409.23-     | 9,400.23                                 |    |
| Total Revenues                                      | 2,335,102.0      | 00- 2,335,102.00-  | 0.00               | 2,327,848.23- | 2,327,848.23- | 7,333.77                                 | -  |
| Fundadation                                         |                  |                    |                    |               |               | +                                        |    |
| EXPENSE-S                                           | 1 436 510        | 00 1 446 510 00    | 0.00               | 1 149 703 02  | 1 148 793 92  | 207 724 00                               |    |
| + TRAVEL-S                                          | 10 000 (         |                    |                    | 1.140.130.32  | 1.140.750.52  | 291,124.00                               |    |
| + EQUIP-S                                           | 1,000,500        | 80 1.000.500.80    | <b>Operating F</b> | keserve Ar    | nount 🔛       | 250.500.00                               |    |
| + SUPPL-S                                           | 436,010.0        | 436,010.00         | 0.00               | 38,193.92     | 388,793.92    | 47,216.00                                |    |
| Total Expenditures                                  | 1,436,510.       | 80 1,446,510.00    | 0.00               | 1,148,793.52  | 1,148,793.92  | 297,724.88                               |    |
|                                                     |                  |                    |                    |               |               | =                                        |    |
| Net                                                 | 898,592.         | 00 888,592.00      | 0.00               | 1,179,054.31- | 1,179,054.31- | 290,391.11                               |    |
|                                                     |                  |                    |                    |               |               |                                          |    |

91% 90%

## Calculating the Operating Reserves: Single Funds Center Funding: Funds Center or Fund Report (cont'd)

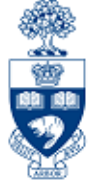

9

#### **EXAMPLE 2:** Revenue surplus **AT** Fiscal Close (FY2024)

|                    |                 |                |             |              | Commitments+ | Revenue Variance |
|--------------------|-----------------|----------------|-------------|--------------|--------------|------------------|
| Commitment Items   | Original Budget | Revised Budget | Commitments | Actuals      | Actuals      | Funds Available  |
|                    |                 |                |             |              |              |                  |
| Revenues           |                 |                |             |              |              |                  |
| REVENUE-S          | 52,866.00-      | 52,866.00-     | 0.00        | 64,222.71-   | 64,222.71-   | 11,356.71        |
| + ADM-USER-F       | 5,951.00-       | 5,951.00-      | 0.00        | 0.00         | 0.00         | 5,951.00-        |
| + EXTERN-INC       | 0.00            | 0.00           | 0.00        | 1,000.00-    | 1,000.00-    | 1,000.00         |
| MISC-CONTR         | 0.00            | 0.00           | 0.00        | 2,000.00-    | 2,000.00-    | 2,000.00         |
| + RECOVERY         | 46,915.00-      | 46,915.00-     | 0.00        | 61,222.71-   | 61,222.71-   | 14,307.71-       |
| Total Revenues     | 52,866.00-      | 52,866.00-     | 0.00        | 64,222.71-   | 64,222.71-   | 11,356.71        |
| EXPENSE-S          | 1,462,999.26    | 1,462,999.26   | 422,936.27  | 1,087,607.24 | 1,510,543.51 | 47,544.25-       |
| EXPENSE-S          | 1,462,999.26    | 1,462,999.26   | 422,936.27  | 1,087,607.24 | 1,510,543.51 | 47,544.25-       |
| CARRYEWD           | 0.00            | 49 524 59      | 0.00        | 0.00         | 0.00         | 0.00             |
| + FOUTP-S          | 665 749 82      | 665 7/9 82     | 211 468 14  | 454 281 68   | 665 749 82   | 0.00             |
| + EUDIT-S          | 365 749 82      | 365 749 82     | 211,468.14  | 154 281 69   | 365 749.82   | 0.00             |
| + COMPENS-S        | 365 749 82      | 365 749 82     | 211,400.14  | 413 294 07   | 413 294 07   | 47 544 25-       |
| + TRAVEL-S         | 65 749 82       | 65 749 82      | 0.00        | 65 749 82    | 65 7/9 82    | 0.00             |
| Total Expenditures | 1.462.999.26    | 1,512,523.85   | 422,936,27  | 1.087.607.24 | 1.510.543.51 | 47.544.25        |
|                    |                 |                |             |              |              |                  |
|                    |                 |                |             |              |              |                  |

**Operating Reserve Amount = Commitments + Net Variance** 

Revenue + Expense and Commitment Balances are carried forward separately

#### Calculating the Operating Reserves: *Multiple* Funding Sources Funds Center Report

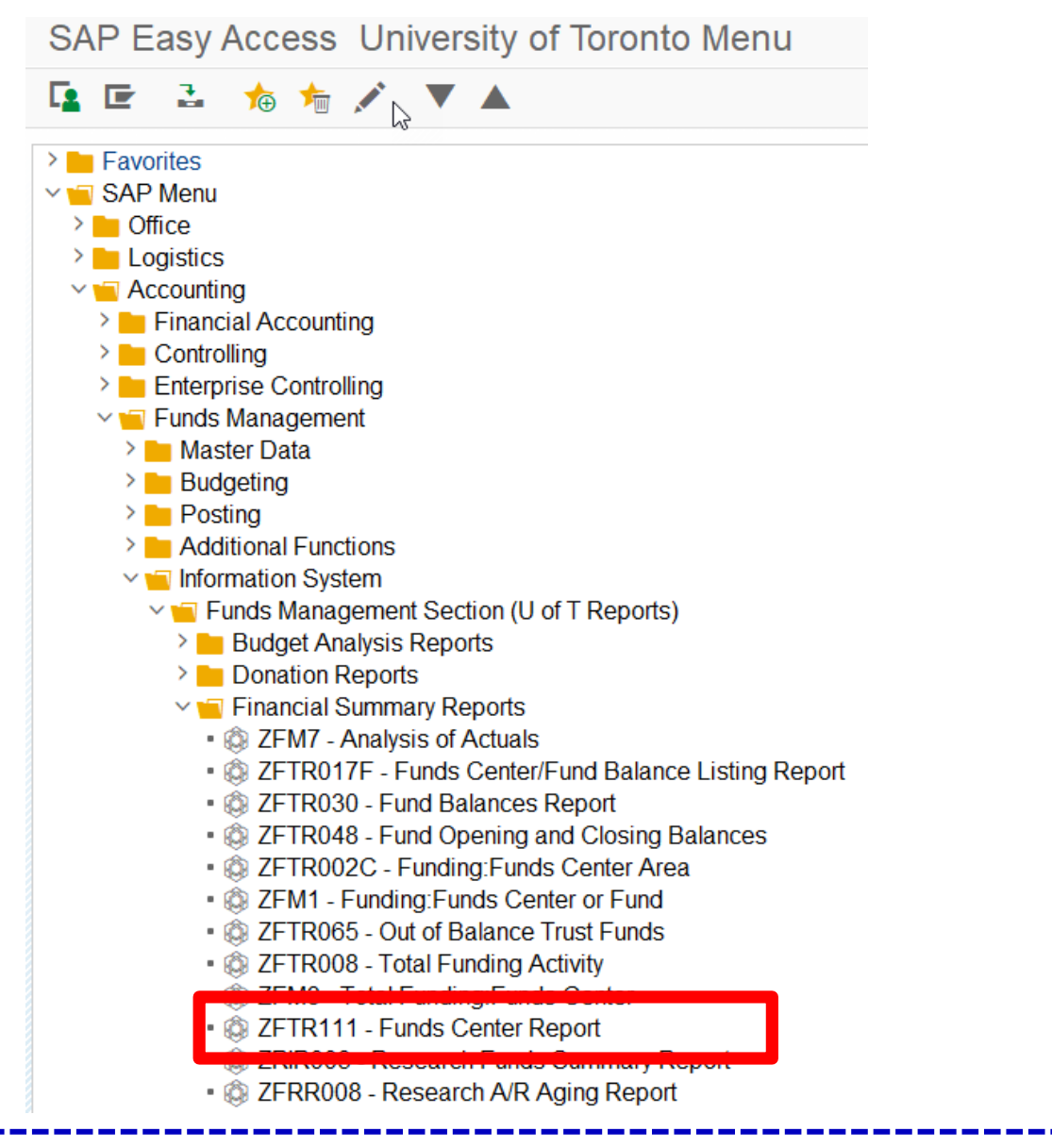

**QRG:** Funds Center Report

http://finance.utoronto.ca/wp-content/uploads/2015/10/fcrpt.pdf

# Calculating the Operating Reserves: *Multiple* Funds Centers

| Funds Center Report                    |                    | 1) Enter Fiscal Year <b>FROM</b>  |                            |  |  |  |  |  |
|----------------------------------------|--------------------|-----------------------------------|----------------------------|--|--|--|--|--|
| 😔 🖪 🚺                                  |                    | which the Operating Reserve is to |                            |  |  |  |  |  |
| Selection Criteria                     |                    |                                   |                            |  |  |  |  |  |
| FM Area                                | UOFT               |                                   | be shown                   |  |  |  |  |  |
| Fiscal Year                            | 2024               |                                   |                            |  |  |  |  |  |
| For Funds Centers                      |                    |                                   |                            |  |  |  |  |  |
| Funds Center                           | 104128             |                                   |                            |  |  |  |  |  |
| Include FC Hierarchy                   | 0000 Hierarchy Var | •                                 |                            |  |  |  |  |  |
| OR                                     |                    |                                   | 3) Select "Include FC      |  |  |  |  |  |
| Funds Center Groups                    |                    | <b></b>                           | Hierarchy"                 |  |  |  |  |  |
| Funds Center Classification            |                    | to                                |                            |  |  |  |  |  |
| Including Funds Center                 |                    | to                                |                            |  |  |  |  |  |
| Excluding Funds Center                 |                    | to                                |                            |  |  |  |  |  |
| Placcounts <ul> <li>Include</li> </ul> | Exclude On         | ly                                |                            |  |  |  |  |  |
| For Commitment Items                   |                    |                                   |                            |  |  |  |  |  |
| Commitment Items                       |                    | to                                |                            |  |  |  |  |  |
| Include CI Hierarchy                   | 000                |                                   | 4) Change "Layout" to      |  |  |  |  |  |
| OR                                     |                    |                                   | "Spreadsheet format"       |  |  |  |  |  |
| Commitment Item Groups                 |                    | <u> </u>                          | Spreausneet ionnat         |  |  |  |  |  |
| Layout                                 |                    |                                   |                            |  |  |  |  |  |
| <ul> <li>Fixed format</li> </ul>       |                    |                                   | 5) Choose "/FC R&E" option |  |  |  |  |  |
| <ul> <li>Spreadsheet format</li> </ul> | /FC R&E            | 7                                 | from matchcode pop-up box  |  |  |  |  |  |

## Calculating the Operating Reserves: *Multiple* Funds Centers Funds Center Report: Output View

Funds Center report output view of "Summary of Revenue and Exp. totals" for the FC Hierarchy.

| FC      | 1   | CI Category | Σ        | Original Budget     | Σ   | Revised Budget      | Σ     | Com+Actuals         | Σ Revenue | Var/Funds Av |
|---------|-----|-------------|----------|---------------------|-----|---------------------|-------|---------------------|-----------|--------------|
| 100706  | 6   | Expenditure | <u> </u> | <u>0.00</u>         |     | <u>41,890.85</u>    | -     | <u>4,715.48</u>     |           | 37,175.37    |
| 100706  | 6 д |             | •••      | 0.00                | ••  | 41,890.85           | ••    | 4,715.48            | ••        | 37,175.37    |
| 104128  | 8   | Revenue     |          | <u>52,866.00</u> -  |     | <u>52,866.00</u> -  | •     | <u>64,222.71</u> -  | •         | 11,356.71    |
|         |     | Expenditure |          | <u>1,321,217.00</u> | •   | <u>1,512,523.85</u> | •     | <u>1,087,607.24</u> | •         | 424,916.61   |
| 104128  | 8 凸 |             | •••      | 1,268,351.00        | ••• | 1,459,657.85        | •••   | 1,023,384.53        |           | 436,273.32   |
| 104990  | 0   | Revenue     |          | <u>0.00</u>         | •   | <u>290,000.00</u> - | •     | <u>0.00</u>         | •         | 290,000.00-  |
|         |     | Expenditure |          | <u>0.00</u>         | •   | <u>290,000.00</u>   | •     | <u>123,443.00</u>   | •         | 166,557.00   |
| 104990  | 0 🕰 |             | •••      | <u>0.00</u>         | ••  | <u>0.00</u>         | •••   | <u>123,443.00</u>   | ••        | 123,443.00-  |
| 206341  | 1   | Expenditure |          | <u>0.00</u>         | •   | <u>1,192.50</u>     | •     | <u>304.97</u>       | •         | 887.53       |
| 206341  | 1 📇 |             | •••      | <u>0.00</u>         | ••  | <u>1,192.50</u>     | •••   | <u>304.97</u>       | ••        | 887.53       |
| 206881  | 1   | Expenditure |          | <u>0.00</u>         | •   | <u>1,250.00</u>     | •     | <u>0.00</u>         | •         | 1,250.00     |
| 206881  | 1 📇 |             | •••      | <u>0.00</u>         | ••  | <u>1,250.00</u>     | •••   | <u>0.00</u>         | ••        | 1,250.00     |
| 211998  | 8   | Expenditure |          | <u>0.00</u>         | •   | <u>30,000.00</u>    | •     | <u>0.00</u>         | •         | 30,000.00    |
| 211998  | 8 凸 |             |          | 0.00                |     | 30,000.00           | •••   | 0.00                |           | 30,000.00    |
| <u></u> |     |             |          | <u>1,268,351.00</u> |     | <u>1,533,991.20</u> | • • • | 1,151,847.98        |           | 382,143.22   |
|         |     |             |          |                     |     |                     |       |                     |           |              |

Identify the Operating Reserve for individual FC 104128

Total Operating Reserve for the FC Hierarchy

## Calculating Operating Reserves Funding: FC or Fund Report OR Funds Center Report

#### Operating Reserve Amount = Commitments\* + Residual Budget\*\*

- \*Commitments (year-end) =
- Purchase Orders/Purchase Requisitions
- Earmarked Funds/Manual Reserves
- Accountable Advance requests (down payment)

 $\circ\,$  where cheque has NOT been issued

\*\***Residual Budget** = Net Total Variance of Revenue & Expense

## Budget Carry Forward Report: Verify Totals & Compare Report Balances

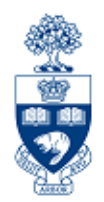

**Budget Carry Forward Report** provides details of the Operating Reserve amount for a FC or a FC hierarchy.

Ensure that totals on the:

- Funding FC or Fund report (for a single Funds Center) or
- Funds Center report (for an entire hierarchy)

match with the totals on the Budget Carry Forward report.

**QRG:** Budget Carry Forward Report <u>http://finance.utoronto.ca/wp-content/uploads/2015/11/Budget-Carry-Forward-Simulation-</u> <u>Report-Converted.pdf</u>

## **Budget Carry Forward Report: Menu Path**

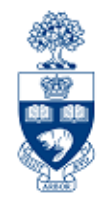

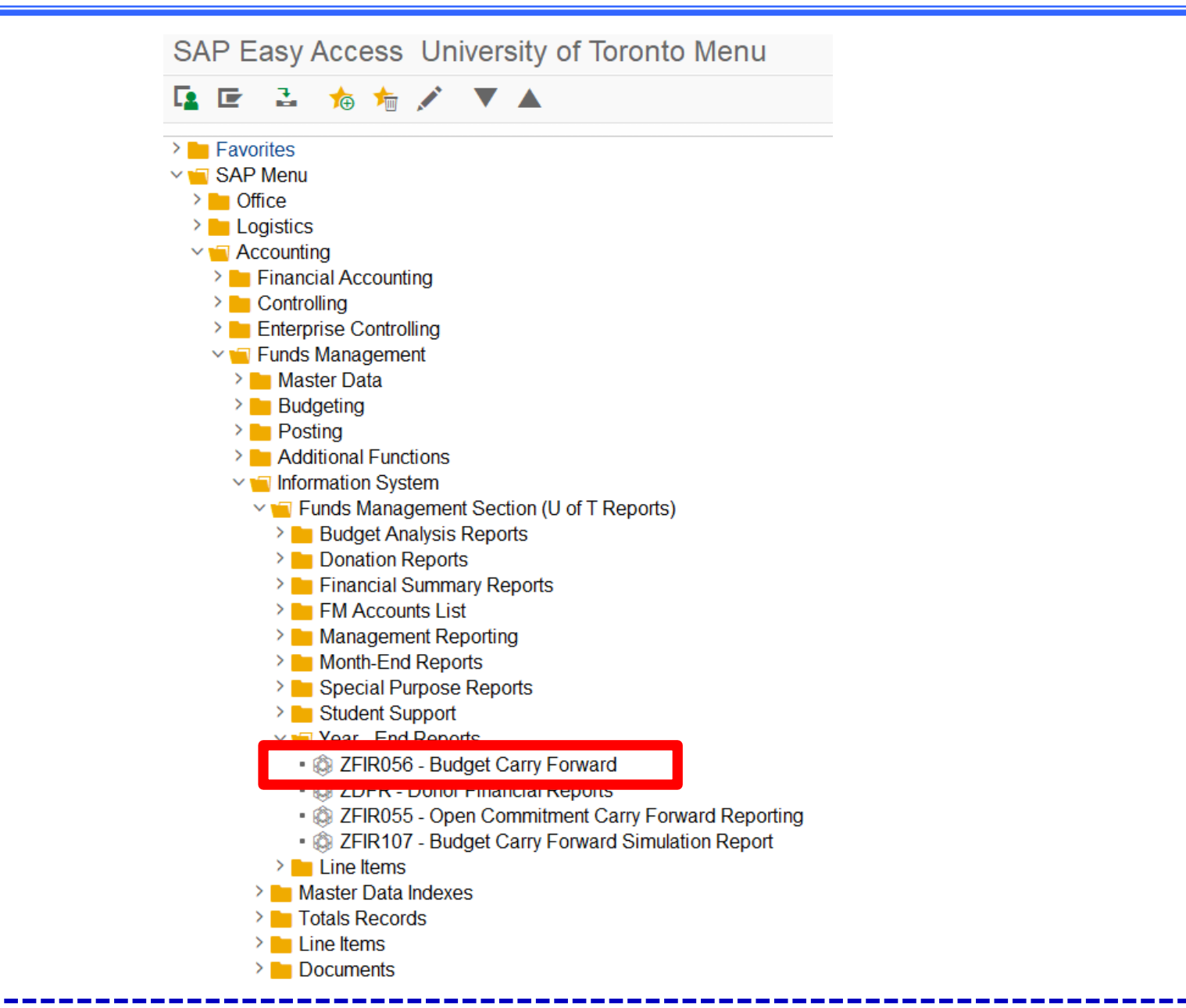

**QRG:** Budget Carry Forward Report

http://finance.utoronto.ca/wp-content/uploads/2015/11/Budget-Carry-Forward-Simulation-Report-Converted.pdf

## **Budget Carry Forward Report: Selection Criteria**

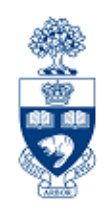

#### **Budget Carry Forward**

| FM Area                        | UOFT              |                 | Enter Fiscal Year <b>FROM</b> which                               |  |  |
|--------------------------------|-------------------|-----------------|-------------------------------------------------------------------|--|--|
| Fiscal Year                    | 2024              |                 | the Operating Reserve is to t<br>shown                            |  |  |
| Funds Center Classification    |                   | to              |                                                                   |  |  |
| Funds Center                   | 104128            |                 | <ol> <li>1) Enter FC</li> <li>2) select "Include Funds</li> </ol> |  |  |
| Include Funds Center Hierarchy |                   |                 | Center Hierarchy"                                                 |  |  |
| Hierarchy variant              | 0000              |                 | ( <b>if</b> required)                                             |  |  |
| Including Funds Centers        |                   | to              |                                                                   |  |  |
| Excluding Funds Centers        |                   | to              |                                                                   |  |  |
| Central use only               |                   |                 |                                                                   |  |  |
| Server File Name               | /usr/sap/xfr/AMS/ | <fname></fname> |                                                                   |  |  |

**Note:** You may select one, multiple, or FC hierarchy and/or FC classification. You CANNOT drilldown on details.

### **Budget Carry Forward Report: Output**

17

Budget Carry Forward Reporting

scal Year:

Click "Excel Overview" to download into Excel

From Funds Center: UOFT104128 without funds center hierarchy.

<< >> Excel Overview

University of Toronto

| on Division From Funds Cente               | r From CI      | To Funds Center         | To CI       | Туре | Amount       |
|--------------------------------------------|----------------|-------------------------|-------------|------|--------------|
| 10782 Fac Arts & Science 104128 FIST Trai  | ning 10-078-91 | 104128 FAST Training    | CARRYING    |      | 1 112 86-    |
| 10702 Fac ALCS & SCIENCE INVILLO FASI ILAI | ACAD-SAL       | 104128 FAST Training    | CARRYFUD    | 11   | 181 689 51-  |
|                                            | ACAD-SAL       | 104128 FAST Training    | ACAD-SAL    | 03   | 50,000,00    |
|                                            | ADM-USER-F     | 104128 FAST Training    | CARRYFUD    | 11   | 5,951,00-    |
|                                            | ADMIN-SAL      | 104128 FAST Training    | CARRYFVD    | 11   | 35,159,49    |
|                                            | BENEFITS       | 104128 FAST Training    | CARRYFVD    | 11   | 11,700,20-   |
|                                            | CARRYFUD       | 104128 FAST Training    | CARRYFVD    | 11   | 49,524,59    |
|                                            | COMPEN-OVRPM   | 104128 FAST Training    | CARRYFVD    | 11   | 85.72-       |
|                                            | EQUIPMENT      | 104128 FAST Training    | CARRYFVD    | 11   | 10,135,27-   |
|                                            | EQUIPMENT      | 104128 FAST Training    | EQUIPMENT   | 01   | 745.63       |
|                                            | EXPENSE-S      | 104128 FAST Training    | CARRYFUD    | 11   | 1,462,999.26 |
|                                            | HR-APP-AC      | 104128 FAST Training    | CARRYFUD    | 11   | 188,367.78-  |
|                                            | HR-APP-UN      | 104128 FAST Training    | CARRYFVD    | 11   | 198,957.45-  |
|                                            | HR-BEN-AP      | 104128 FAST Training    | CARRYFVD    | 11   | 87,699.21-   |
|                                            | HR-BEN-NAP     | 104128 FAST Training    | CARRYFVD    | 11   | 10,340.38-   |
|                                            | HR-NAPP-AD     | 104128 FAST Training    | CARRYFVD    | 11   | 34,698.32-   |
|                                            | HR-NAPP-R_AS   | S104128 FAST Training   | CARRYFVD    | 11   | 9,447.03-    |
|                                            | HR-NAPP-SES_   | C104128 FAST Training   | CARRYFVD    | 11   | 6,500.00-    |
|                                            | HR-NAPP-UN     | 104128 FAST Training    | CARRYFVD    | 11   | 3,246.16-    |
|                                            | HR-ST-GRAD     | 104128 FAST Training    | CARRYFVD    | 11   | 16,168.53-   |
|                                            | HRIS-TA        | 104128 FAST Training    | CARRYFVD    | 11   | 7,581.71-    |
|                                            | IN-EXP-REC     | 104128 FAST Training    | CARRYFVD    | 11   | 14,307.71    |
|                                            | MISC-CONTR     | 104128 FAST Training    | CARRYFVD    | 11   | 3,000.00     |
|                                            | POSTAGE        | 104128 FAST Training    | CARRYFWD    | 11   | 544.13-      |
|                                            | SERVICES       | 104128 FAST Training    | CARRYFWD    | 11   | 667,933.39-  |
|                                            | SERVICES       | 104128 FAST Training    | SERVICES    | 03   | 372,190.64   |
|                                            | STIPEND-NAP    | 104128 FAST Training    | CARRYFWD    | 11   | 20,994.00-   |
|                                            | SUPPLIES       | 104128 FAST Training    | CARRYFWD    | 11   | 33,925.66-   |
|                                            | TA             | 104128 FAST Training    | CARRYFWD    | 11   | 16,181.98-   |
|                                            | TELEPHONE      | 104128 FAST Training    | CARRYFWD    | 11   | 15,825.61-   |
|                                            | TRAVEL         | 104128 FAST Training    | CARRYFWD    | 11   | 22,568.10-   |
|                                            |                | Total Funds Center: 104 | 4128        |      | 436,273.32   |
|                                            |                |                         |             |      |              |
|                                            |                | Total Division: 100     | 0782        |      | 436,273.32   |
|                                            |                | Total Class. OD         | PATTIC FIND | -    | 436 273 32   |
|                                            |                |                         |             |      | 1007270102   |
|                                            |                |                         |             |      |              |

## Budget Carryforward Report – Operating Reserve Types

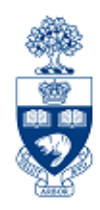

Operating Reserve budgets are broken down into types:

- 01 Budget for *external* Purchase Orders
- 03 Budget for Manual Reserves/Earmarked Funds
- 04 Budget for Accountable Advance requests (down payment) where cheque has NOT been issued
- 05 Purchase Requisitions
- 06 Budget for *internal* Purchase Orders
- 11 Residual Budget

## **Budget Carry Forward Report - Excel Display**

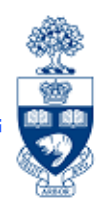

#### Save Excel file and sort by "Cwd Type":

| Past<br>Clipb | e J B Z        | - 11<br><u> </u> | • A • •        | = =<br>E 3 | =   癸 -<br>■   課 (<br>Alig | 📑 Wra<br>📰 Me | ap Text<br>rge & Center -<br>Fa | General<br>\$ - % ,<br>Numbe | •         | Conditional F<br>Formatting -<br>S | ormat as Cell<br>Table * Styles *<br>tyles | G™ Insert →<br>M Delete →<br>Format →<br>Cells | Σ - A<br>Z<br>Sort 8<br>Filter<br>Editi | Y Find &<br>* Select *<br>ng |
|---------------|----------------|------------------|----------------|------------|----------------------------|---------------|---------------------------------|------------------------------|-----------|------------------------------------|--------------------------------------------|------------------------------------------------|-----------------------------------------|------------------------------|
|               | TESTVKEY       | <b>-</b> (a      | <i>f</i> ∞ Row | ID         |                            |               |                                 |                              |           |                                    |                                            |                                                |                                         |                              |
|               | A B            | С                | D              | E          | F                          | G             | Н                               |                              | J         | К                                  | L                                          | М                                              | N                                       | 0                            |
| 1 R           | lo Parameter   | Par.Val          | u SuperClass   | Class [    | Division D                 | ivision Nam   | Fund Ctr Fr F                   | und-Ctr-From                 | Comm Item | From Fund Ctr                      | TFund-Ctr-To Na                            | a Comm Item T                                  | o Cwd Type                              | Amount                       |
| 2 1           | Budget Carryfo | orward           | OPERATING      | FS:ACADE   | 100782 Fa                  | ac Arts & Sc  | i 104128 F                      | AST Training                 | AC-OTH-SA | L 104128                           | FAST Training                              | CARRYFWD                                       | 11                                      | -1,112.86                    |
| 3 2           | FM area:       | UOFT             | OPERATING      | FS:ACADE   | 100782 Fa                  | ac Arts & Sc  | i 104128 F                      | AST Training                 | ACAD-SAL  | 104128                             | FAST Training                              | CARRYFWD                                       | 11                                      | -181,689.51                  |
| 4 3           | CF Center:     | 104128           | OPERATING_     | FS:ACADE   | 100782 Fa                  | ac Arts & Sc  | i 104128 F                      | AST Training                 | ACAD-SAL  | 104128                             | FAST Training                              | ACAD-SAL                                       | 03                                      | 50,000.00                    |
| 5 4           | Fiscal Year:   | 2024             | OPERATING      | FS:ACADE   | 100782 Fa                  | ac Arts & Sc  | i 104128 F                      | AST Training                 | ADM-USER- | F 104128                           | FAST Training                              | CARRYFWD                                       | 11                                      | -5,951.00                    |
| 6 5           |                |                  | OPERATING      | FS:ACADE   | 100782 Fa                  | ic Arts & Sc  | i 104128 F                      | AST Training                 | ADMIN-SAL | 104128                             | FAST Training                              | CARRYFWD                                       | 11                                      | 35,159.49                    |
| 7 6           |                |                  | OPERATING      | FS:ACADE   | 100782 Fa                  | ac Arts & Sc  | i 104128 F                      | AST Training                 | BENEFITS  | 104128                             | FAST Training                              | CARRYFWD                                       | 11                                      | -11,700.20                   |
| 8 7           | ·              |                  | OPERATING      | FS:ACADE   | 100782 Fa                  | ac Arts & Sc  | i 104128 F                      | AST Training                 | CARRYFWD  | 104128                             | FAST Training                              | CARRYFWD                                       | 11                                      | 49,524.59                    |
| 9 8           |                |                  | OPERATING      | FS:ACADE   | 100782 Fa                  | ac Arts & Sc  | i 104128 F                      | AST Training                 | COMPEN-O  | VRPN104128                         | FAST Training                              | CARRYFWD                                       | 11                                      | -85.72                       |
| 10 9          |                |                  | OPERATING      | FS:ACADE   | 100782 Fa                  | ac Arts & Sc  | i 104128 F                      | AST Training                 | EQUIPMENT | T 104128                           | FAST Training                              | CARRYFWD                                       | 11                                      | -10,135.27                   |
| 11 1          | 0              |                  | OPERATING      | FS:ACADE   | 100782 Fa                  | ac Arts & Sc  | i 104128 F                      | AST Training                 | EQUIPMENT | T 104128                           | FAST Training                              | EQUIPMENT                                      | 01                                      | 745.63                       |

| М            | N        | 0           |   |          |                                              |    | A              |                      |
|--------------|----------|-------------|---|----------|----------------------------------------------|----|----------------|----------------------|
| Comm Item To | Cwd Type | Amount      | _ |          |                                              |    | Ζu             | uu                   |
| CARRYFWD     | 11       | -1,112.86   |   | 1)       | Click " <b>Cwd Type</b> " in column <b>N</b> | /  | Sort<br>Filter | & Find &             |
| CARRYFWD     | 11       | -181,689.51 |   | ·,<br>2) | Click on "A-7 Sort & Filter"                 | Ζ. | AL             | Sort A to 7          |
| ACAD-SAL     | 03       | 50,000.00   |   | 2)<br>2) | Click "Sout A to 7"                          |    | Z V            | Sort 7 to A          |
| CARRYFWD     | 11       | -5,951.00   |   | 3)       | Click Sort A to Z                            |    | A+             | Soft Z to A          |
| CARRYFWD     | 11       | 35,159.49   |   |          |                                              |    | <b>*</b> 1     | C <u>u</u> stom Sort |
| CARRYFWD     | 11       | -11,700.20  |   |          |                                              |    | <b>7</b> =     | <u>F</u> ilter       |
| CARRYFWD     | 11       | 49,524.59   |   |          |                                              |    | $\mathbb{K}$   | <u>C</u> lear        |
| CARRYFWD     | 11       | -85.72      |   |          |                                              |    | $\mathcal{P}$  | Reapply              |
| CARRYFWD     | 11       | -10,135.27  |   |          |                                              | l  |                |                      |
| EQUIPMENT    | 01       | 745.63      |   |          |                                              |    |                | 19                   |

## **Budget Carry Forward Report - Excel Display**

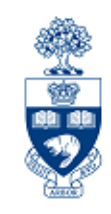

#### Then subtotal by "Cwd Type":

| 4           | A       | B                   | С       | D          | E       |          | G              | н        |                 |                 | к           |               | м           | N          | 0           |
|-------------|---------|---------------------|---------|------------|---------|----------|----------------|----------|-----------------|-----------------|-------------|---------------|-------------|------------|-------------|
| 1 1         | Ro      | Parameter           | Par.Val | SuperClass | Class   | Division | n Division Nam | Fund Ctr | F Fund-Ctr-Fron | n Comm Item Fro | or Fund Ctr | Fund-Ctr-To N | Comm Item T | o Cwd Type | Amount      |
| 2 1         | 10      |                     |         | OPERATING  | FS:ACAD | 100782   | Fac Arts & Sci | 104128   | FAST Training   | EQUIPMENT       | 104128      | FAST Training | EQUIPMENT   | 01         | 745.63      |
| 4           | 3       | CF Center:          | 104128  | OPERATING  | FS:ACAD | 100782   | Fac Arts & Sci | 104128   | FAST Training   | ACAD-SAL        | 104128      | FAST Training | ACAD-SAL    | 03         | 50,000.00   |
| 5           | 26      |                     |         | OPERATING  | FS:ACAD | 100782   | Fac Arts & Sci | 104128   | FAST Training   | SERVICES        | 104128      | FAST Training | SERVICES    | 03         | 372,190.64  |
| 6           |         |                     | _       |            |         |          |                |          |                 |                 |             |               |             |            | 422,190.64  |
| 7<br>8<br>9 |         |                     |         |            |         |          |                |          |                 |                 |             |               |             |            | 422,936.27  |
| 10          | í       | Budget Carryforward | 1       | OPERATING  | FS:ACAD | 100782   | Fac Arts & Sci | 104128   | FAST Training   | AC-OTH-SAL      | 104128      | FAST Training | CARRYFWD    | 11         | -1,112.86   |
| 11          | 2       | FM area:            | UOFT    | OPERATING  | FS:ACAD | 100782   | Fac Arts & Sci | 104128   | FAST Training   | ACAD-SAL        | 104128      | FAST Training | CARRYFWD    | 11         | -181,689.51 |
| 12          | 4       | Fiscal Year:        | 2024    | OPERATING  | FS:ACAD | 100782   | Fac Arts & Sci | 104128   | FAST Training   | ADM-USER-F      | 104128      | FAST Training | CARRYFWD    | 11         | -5,951.00   |
| 13          | 5       |                     |         | OPERATING  | FS:ACAD | 100782   | Fac Arts & Sci | 104128   | FAST Training   | ADMIN-SAL       | 104128      | FAST Training | CARRYFWD    | 11         | 35,159.49   |
| 14          | 6       |                     |         | OPERATING  | FS:ACAD | 100782   | Fac Arts & Sci | 104128   | FAST Training   | BENEFITS        | 104128      | FAST Training | CARRYFWD    | 11         | -11,700.20  |
| 36 3        | ,<br>30 |                     |         | OPERATING  | FS:ACAD | 100782   | Fac Arts & Sci | 104128   | FAST Training   | TELEPHONE       | 104128      | FAST Training | CARRYFWD    | 11         | -15,825.61  |
| 37 3        | 31      |                     |         | OPERATING  | FS:ACAD | 100782   | Fac Arts & Sci | 104128   | FAST Training   | TRAVEL          | 104128      | FAST Training | CARRYFWD    | 11         | -22.568.10  |

422,936.27 + 13,337.05 = 436,273.32

**Residual Budget** 

Net Variance

(revenue surplus example)

13,337.05

# Identifying Operating Reserve Errors: Total Funding Activity Report

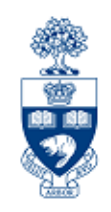

What if the report totals don't match?

The **Total Funding Activity Report** can be used to verify that all eligible Operating Reserve balances were carried forward for an individual Funds Center or for an entire FC hierarchy.

It also has an **additional selection option** to identify which Funds Centers encountered problems.

#### **Common Errors:**

- a) Non-standard Operating Reserve rule (i.e., Ancillary Operations)
- b) Error in the Operating Reserve program

## **Total Funding Activity Report: Menu Path**

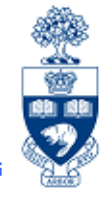

SAP Easy Access University of Toronto Menu

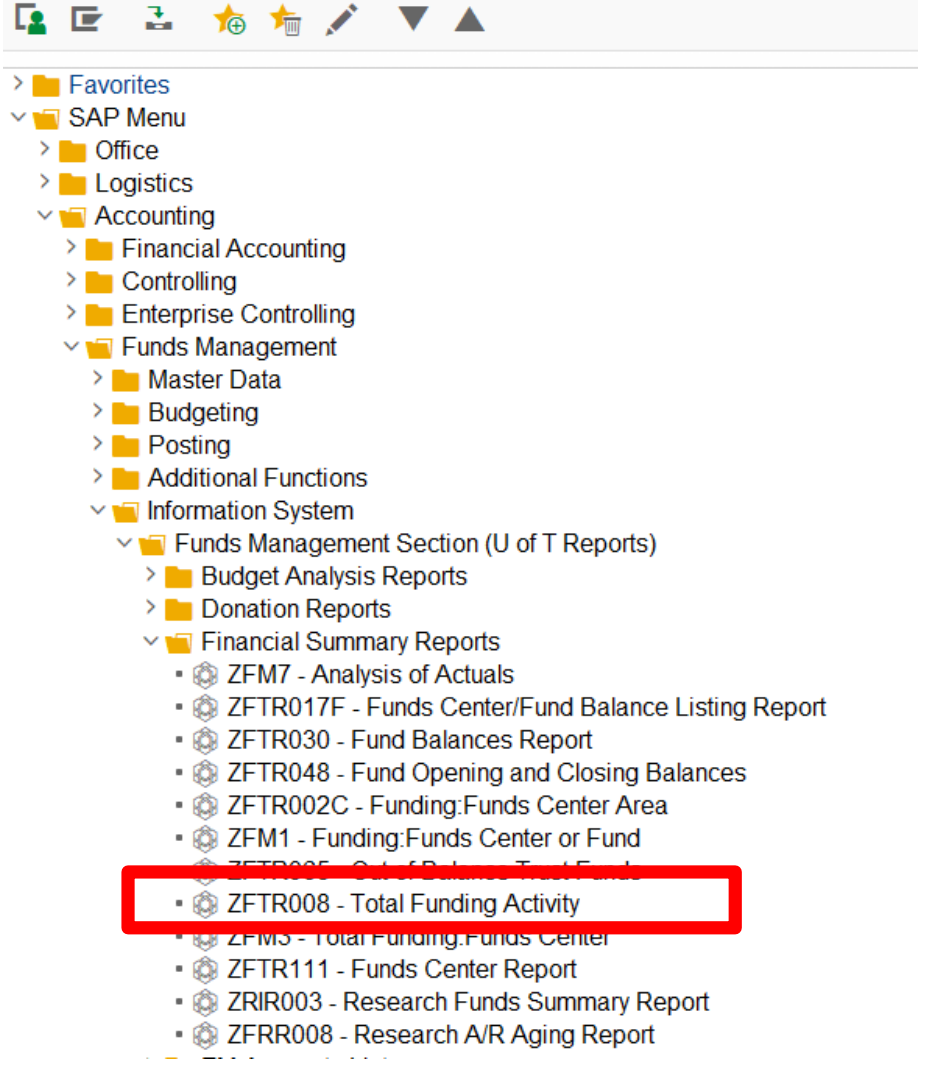

**QRG:** Total Funding Activity Report

http://finance.utoronto.ca/wp-content/uploads/2015/11/Total Funding Activity.pdf

## Total Funding Activity Report: Include Carryforward Budget

| Total Funding Activity                                                                   |                                                         |                                        |                                                         |                                                       | 1.00                 |  |
|------------------------------------------------------------------------------------------|---------------------------------------------------------|----------------------------------------|---------------------------------------------------------|-------------------------------------------------------|----------------------|--|
| 🕀 📑 Funds Center Classification                                                          | Selection Fund                                          | Classification Se                      | election                                                | Fund Data Vi                                          | ew Further Selection |  |
| FM area:<br>Funds Center<br>Funds Center Name<br>Fiscal Year                             | UOFT Er<br>104128 (to                                   | nter Funds<br>op level or              | s Cente                                                 | r<br>ual)                                             |                      |  |
| Budget Version Funds Centers Include Funds Center Hierarchy                              | <ul> <li>Use the selecter</li> <li>⊢ Carry F</li> </ul> | e <b>same</b> figed for the Forward re | ar as                                                   | Selection" button<br>and then select<br>"Include cfwd |                      |  |
| Funds<br>Include Funds<br>Active Funds Only<br>(ovclude funds with class FUND, INACTIVE) | Choos                                                   | e if appro                             | priate                                                  | ections                                               | budget".             |  |
| Funds<br>Sponsors                                                                        |                                                         | to li                                  | nclude cfwd bud<br>Display funds ac<br>Dnly entries w/o | lget<br>tivity w/o Funds<br>expense budget            |                      |  |
| Printing option<br>Page Break at Funds Center                                            |                                                         | L                                      | Jnclassified Fur<br>Jnclassified Fur                    | nds Centers only<br>nds only                          | 🗋 🕞 🔂 🖓              |  |
| <ul><li>FBS (Budget data processed up to and</li><li>BCS</li></ul>                       | including October 2006 mor                              | nth end)                               |                                                         |                                                       |                      |  |
| Unix file - replace <fname></fname>                                                      | /usr/sap/xfr/AMS/ <fname></fname>                       |                                        |                                                         |                                                       |                      |  |

## Total Funding Activity Report Include Carryforward Budget

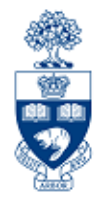

Report will include all Operating Reserve budget transactions and will show any balances remaining in the FCs after the Operating Reserve.

**NOTE**: FCs with standard Operating Reserve rules, the balance should be **zero**.

| Funds Ce<br>Funds | enter/      | Budget<br>Profile           | Budget                   | Commitments  | Actuals                  | Total Commit/<br>Actuals | Variance          |
|-------------------|-------------|-----------------------------|--------------------------|--------------|--------------------------|--------------------------|-------------------|
| Funds Ce          | enters Tota | 1: Revenues<br>Expenditures | 19,955.00-<br>492,689.93 | 0.00<br>0.00 | 19,955.00-<br>494,439.93 | 19,955.00-<br>494,439.93 | 0.00<br>1,750.00- |
| (6) 1001          | 125 Exp     | enditures                   | 484,439.93               | 0.00         | 484,439.93               | 484,439.93               | 0.00              |
| (7) 2042          | 281 Exp     | enditures                   | 1,750.00-                | 0.00         | 0.00                     | 0.00                     | 1,750.00-         |
| (7) 2033          | 336 Exp     | enditures                   | 10,000.00                | 0.00         | 10,000.00                | 10,000.00                | 0.00              |
| (7) 2034          | 427 Rev     | renues                      | 19,955.00-               | 0.00         | 19,955.00-               | 19,955.00-               | 0.00              |
|                   |             |                             |                          |              |                          |                          |                   |

Problem: Budget not carried forward

## Viewing Operating Reserve at start of New Fiscal Funding: Funds Center or Fund Report

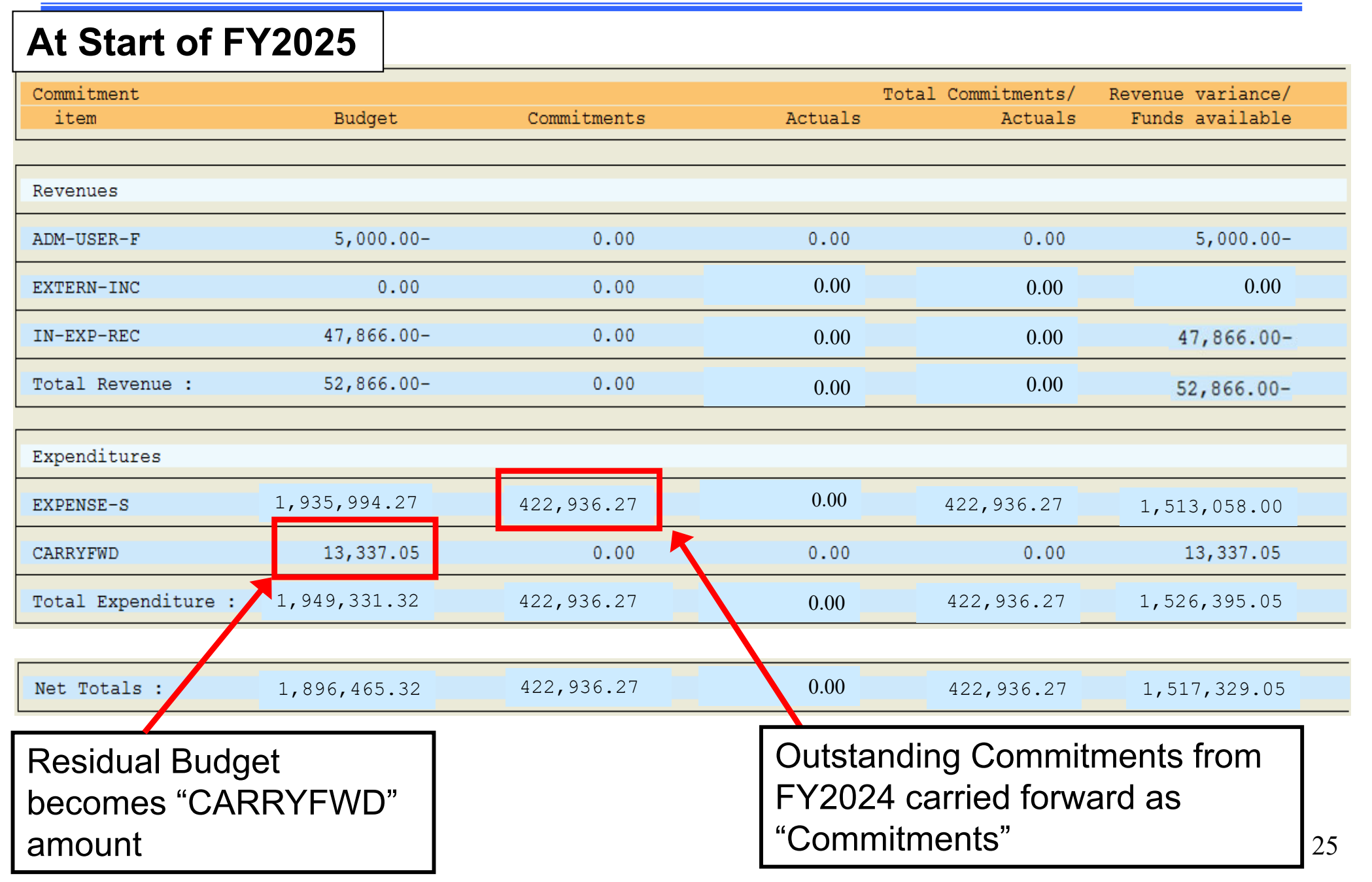

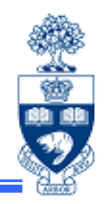

The **Open Commitment Carry Forward** report provides a detailed breakdown of Operating Reserves, for an individual Funds Center or a FC Hierarchy, for the following open Commitments:

- Purchase Orders
- Purchase Requisitions or Manual Reserves
- Accountable Advance requests (i.e., down payment requests)

## **Accessing Open Commitment Carry Forward Report**

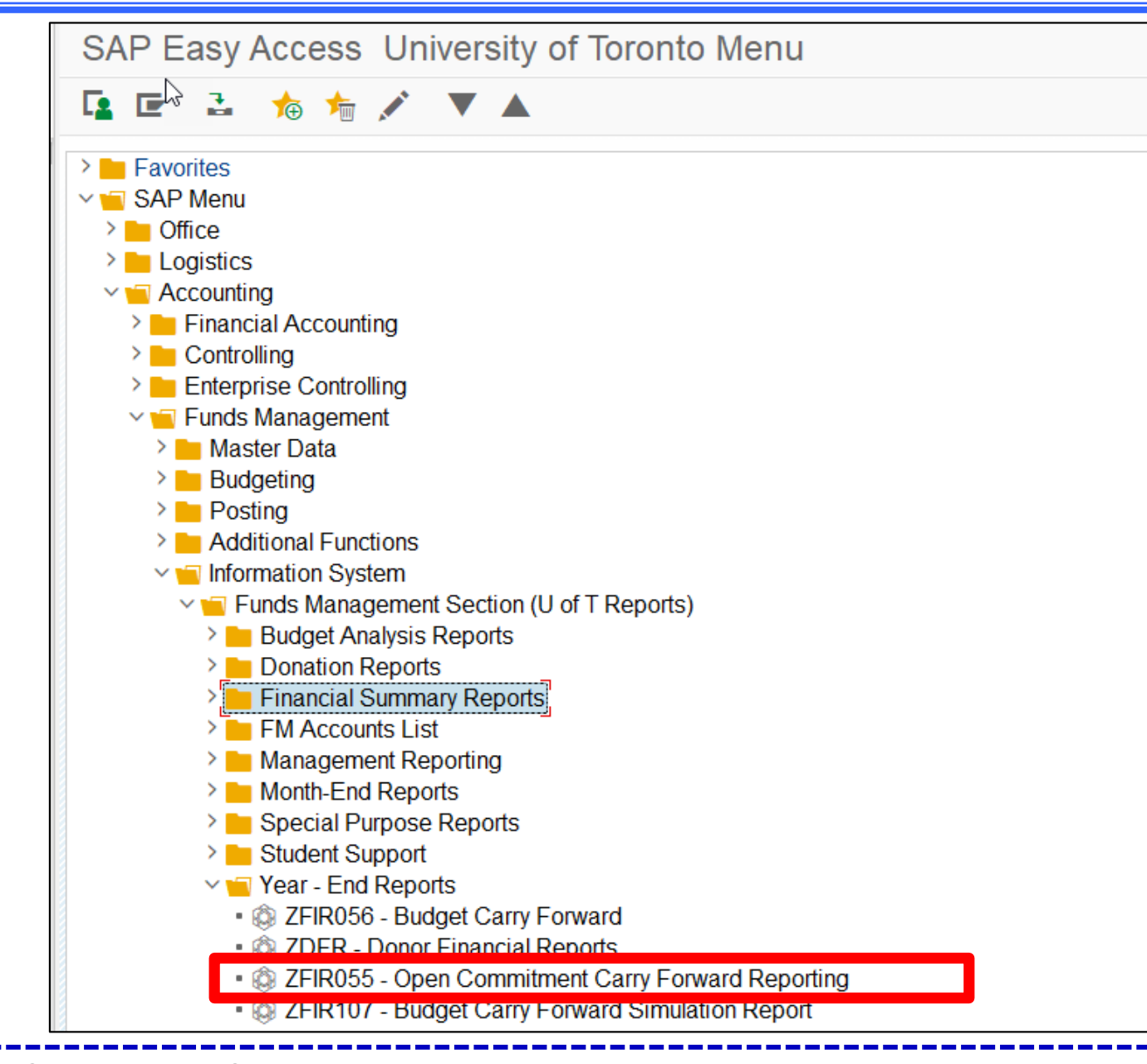

QRG: Open Commitment Carry Forward Report

## Open Commitment Carry Forward Report: Selection Criteria

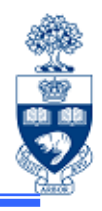

| Open Commitment Carry Forward Reporting |                                                                                             |                                           |  |  |
|-----------------------------------------|---------------------------------------------------------------------------------------------|-------------------------------------------|--|--|
| 😔 📑 i                                   | Use the <b>same</b> fiscal year selected for the                                            |                                           |  |  |
| FM Area                                 | Budget Carry Forward Report                                                                 |                                           |  |  |
| Fiscal Year                             | 2024                                                                                        |                                           |  |  |
| Funds Center Classifications            |                                                                                             | to                                        |  |  |
| Funds Center                            | 10/128                                                                                      | Enter either top level or individual      |  |  |
| nclude Funds Center Hierarchy           | 104120                                                                                      | Funds Center.                             |  |  |
| Hierarchy variant                       | 0000                                                                                        | For FC hierarchy, select " <b>Include</b> |  |  |
|                                         |                                                                                             | Funds Center Hierarchy"                   |  |  |
| Including Funds Centers                 |                                                                                             | to to                                     |  |  |
| Excluding Funds Centers                 | Select for Purchase Order Operating Reserve<br>details*                                     |                                           |  |  |
| Include PO's                            |                                                                                             |                                           |  |  |
| Include Reserves/Preq-s                 | Select for <b>Purchase Requisition</b> and <b>Manual Reserve</b> Operating Reserve details* |                                           |  |  |
| Include Downpayment Requests            |                                                                                             |                                           |  |  |

Select for **Accountable Advance** Operating Reserve details\*

\*NOTE: Each of these options must be run separately.

## **Open Commitment Carry Forward Report: Output**

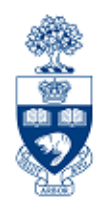

| Open Commitment Carry Forward Reporting                       |                                                                                                    |        |  |  |
|---------------------------------------------------------------|----------------------------------------------------------------------------------------------------|--------|--|--|
|                                                               | on the second second second second second second second second second second second second second second second |        |  |  |
| << >>                                                         |                                                                                                    |        |  |  |
| University of Toronto                                         | Open Commitment Carry Forward Reporting                                                                         |        |  |  |
|                                                               | Fiscal Year: 2025                                                                                               |        |  |  |
|                                                               | Purchase Orders                                                                                                 |        |  |  |
|                                                               | Carried Forward                                                                                                 |        |  |  |
| From Funds Center: U0FT104128 without funds center hierarchy. |                                                                                                    |        |  |  |
| Funds Center Name                                             | Purchase Orders                                                                                                 | Amount |  |  |
|                                                               |                                                                                                    |        |  |  |
| 104128 FAST Training                                          | E 4700001171 00003                                                                                              | 736.85 |  |  |
|                                                               | E 4700001171 00004                                                                                              | 4.39   |  |  |
|                                                               | E 4700001171 00005                                                                                              | 4.39   |  |  |
|                                                               | <b>7</b>                                                                                                    |        |  |  |
| Total: 104128                                                 |                                                                                                    | 745.63 |  |  |
|                                                               |                                                                                                    |        |  |  |
|                                                               |                                                                                                    |        |  |  |
| TOTAL: UPERATING_FUND                                         |                                                                                                    | 745.63 |  |  |
|                                                               |                                                                                                    |        |  |  |
| Report Total:                                                 |                                                                                                    | 745.63 |  |  |
|                                                               |                                                                                                    |        |  |  |

"Report Total" corresponds to Operating Reserve budget "**Type 01**" for *External* **Purchase Orders** on the Budget Carry Forward Report.

## **Open Commitment Carry Forward Report**

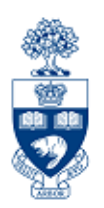

Departments should review the list of Open Commitment Items and determine whether the Commitments are still required.

If the Commitments are not required, release the committed funds back into the funds available.

If Purchase Orders were carried forward, but no further deliveries or payments are expected cancel and finalize the Purchase Order to release the Funds.

Visit the Knowledge Centre for simulations on how to cancel Purchase Orders and release Earmarked Funds.

# **WEB Documentation**

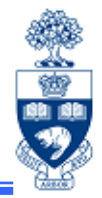

- Documentation & Support
  - <u>http://finance.utoronto.ca/fast/support-documentation/</u>
    - Budget Analysis Reports:
      - <u>http://finance.utoronto.ca/fast/support-documentation/funds-management/reporting/budget-analysis-reports/</u>
    - Financial Summary Reports :
      - <u>http://finance.utoronto.ca/fast/support-documentation/funds-management/reporting/financial-summary-reports/</u>
- Financial Forms
  - <u>http://finance.utoronto.ca/forms/processing/</u>
- Policy & Documentation
  - <u>http://finance.utoronto.ca/policies/gtfm/</u>
- Glossary of Terms
  - <u>http://finance.utoronto.ca/fast/fis-glossary/</u>

# **NEED HELP?**

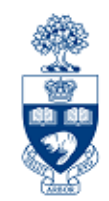

# https://easi.its.utoronto.ca/ams-help-form/

Help is a facility for all AMS subsystems:

- Use the WEB form found at the above address
- Select the appropriate AMS module (e.g., FIS: FAST Team)
- Complete all the information required on the form
- Click on the Send it! button

Mail box is monitored Monday to Friday 9:00 a.m. - 5:00 p.m.